# GHCEpicLink Site Coordinator Guide for GHC EpicLink

Group Health Cooperative of South Central Wisconsin

| Author(s): Beth Miller                                             | <b>Date:</b> 11/20/2013                              |
|--------------------------------------------------------------------|------------------------------------------------------|
| Technical Resource: Jill Schuettpelz                               | Approvals: Privacy Officer                           |
| Business Resource: Traci Kreuziger                                 | <b>Provide User:</b> Welcome Document and User Guide |
| Website:<br>https://ghcepiclink.com/EpicLink/common/epic_login.asp |                                                      |

# Contents

| Scope                                    | .1  |
|------------------------------------------|-----|
| To Access the GHC EpicLink Site          | .1  |
| Manage My Clinic                         | .2  |
| User Roles                               | . 2 |
| To Request a New User                    | .3  |
| To Request a Change for an Existing User | .4  |
| To Deactivate a User                     | .4  |
| To Reset a User's Password               | .5  |
| Quarterly Site Verification              | .5  |
| Welcome Letter                           | . 5 |

#### Scope

GHC EpicLink is a web-based portal used by any organization outside of Group Health Cooperative of South Central Wisconsin which requires access to their shared Electronic Health Record (EHR) system. The EHR system is used by other health organizations as well. To meet HIPAA compliancy, GHC EpicLink limits the patient's a user can access.

This document is designed to provide the information needed for the Site Administrator contact from these organizations.

## To Access the GHC EpicLink Site

| Step | Image                                        | Description                                                                                                    |
|------|----------------------------------------------|----------------------------------------------------------------------------------------------------|
| 1.   | EpiceCareCareCareCareCareCareCareCareCareCar | Open your web browser and access the following url.<br><u>https://ghcepiclink.com/EpicLink/common/epic_login.asp</u><br>Or – Go to <u>https://ghcscw.com</u> and scroll to the bottom. Click on<br>"EpicLink". From here click on "Log On to EpicLink". |
| 2.   |                                              | Enter the credentials you were provided                                                                                                    |

| 3. | Upon your initial login, you will be required to review and accept the |
|----|------------------------------------------------------------------------|
|    | Terms and Conditions for accessing the site.                           |

### Manage My Clinic

The Manage My Clinic activity is a central location from which you can change users' passwords and request new users to be created in the system. As well as request modifications to users, deactivate and audit users.

| Step | Image                                                                                                    | Description                                                                                                    |
|------|----------------------------------------------------------------------------------------------------|----------------------------------------------------------------------------------------------------|
| 1.   | Vills Secure Log Out                                                                                                    | To Open "Manage My Clinic", Click the "Utils" icon                                                                                                  |
| 2.   | Utilities                                                                                                    |                                                                                                    |
|      | User Settings<br>Change Password<br>Change the password that you use to log in.<br>Manage My Clinic<br>View and update your clinic's users.                                                                                                    | From the Utilities page, Click the "Manage My Clinic" link.<br>Note: The Change Password feature can be used to change your<br><b>own</b> password. |
| 3.   | Normal Ansame Na Citic         Normal Ansame Na Citic         Normal Ansame Na Citic< | From here you will find a list of all users associated with GHC-<br>SCW. The last column shows the last time the user accessed GHC<br>EpicLink.     |
| 4.   | Utilities       Manage My Clinic         My Clinic       Requests         □ View User Demographics <sup>3</sup> Change User Password          × Deactivate User          Name ▲                                                                                                    | You now will have the option to manage a user or submit a request.                                                                                  |

## **User Roles**

Access is granted based on your job title and credentials. In keeping with HIPAA requirements, please only request the minimum necessary access required for the user's daily responsibilities. These are reviewed and approved or denied, as appropriate, by our Privacy Officer and/or our Care Management Manager.

| Access Level                                                                                                    | Additional Comments                                                                                                    | Example                                                                  |
|----------------------------------------------------------------------------------------------------|----------------------------------------------------------------------------------------------------|--------------------------------------------------------------------------|
| New Provider                                                                                                    | Those who have direct care with patients but do need to enter referrals to GHC.                                                                                                    | MD, DO, NP, PA                                                           |
| New Clinical Staff with<br>Referral Entry                                                                                                    | Clinical support staff that have direct care with patients but <b>do</b> need to enter referrals to GHC. This role includes the same access as the clinical access user (below) and has the added ability to enter a referral request to GHC-SCW.                                                                                                    | Nursing staff,<br>Reception/Clerical Staff*                              |
| Clinical without Referral<br>Entry                                                                                                    | Clinical support staff that have direct care with patients but <b>do</b><br><b>not</b> need to enter referrals to GHC. This role allows the user to<br>review medical information in the patient's chart such as orders<br>and results, flow sheets, problem list, allergies, etc. Users with<br>clinical access can also review referral status, benefits and<br>eligibility. | Nurse, Reception/Clerical<br>Staff*, PT/OT, any clinical<br>staff member |
| Insurance User This role is for Non-Clinical support staff that includes NO clinical access or referral entry but, instead, can access benefi and eligibility as well as view referrals, claims, and remittance advices. |                                                                                                    | Billing office Staff                                                     |

| Site Coordinator -<br>Clinical with Referral<br>Entry | This Site Coordinator is someone who has direct care with patients. This role has clinical access with the ability to enter a referral request to GHC-SCW.                                                                     | HIM or Clinic Manager |
|-------------------------------------------------------|----------------------------------------------------------------------------------------------------|-----------------------|
| Site Coordinator – No<br>Clinical Access              | This Site Coordinator does not need access to patient medical<br>record. This role is typically assigned to an Information<br>Technology type user who manages staff access but does not<br>need clinical or insurance access. | IT Security Staff     |

# To Request a New User

| Step | Image                                                                                                    | Description                                                                                                    |
|------|----------------------------------------------------------------------------------------------------|----------------------------------------------------------------------------------------------------|
| 1.   | Utilities       Maxage My Clinic         My Clini       Requests         View User Demographics       Change User Password         Name ▲                                                                                                    | Click on the Requests tab.                                                                                                    |
| 2.   | Utilities Manage My Clinic<br>My Clinic Requests<br>Request New Account View Request<br>Name A                                                                                                    | Click on the Request New Account button.                                                                                                    |
| 3.   | New Account Request           Type: need to code does to an include losses           Even need to code does to an include losses           Even need to code does to an include losses           Even need to code does to an include losses           Even need to code does to an include losses           Even need to code does to an include losses           Provider         Request access for a new provider           Provider         Request access for a new clinical staff member           Clinical with Referral Entry         Request access for a new clinical staff member           Clinical without Referral Entry         Request access for a new clinical staff member           Site Coord-Clinical Access with Referral Entry         Request access for a new clinical staff member           Site Coord-Clinical Access         Request access for a new clinical staff member           Site Coord-Clinical Access         Request access for a new clinical staff member                                   | Based on the User Roles table above, select the appropriate request type.                                                                                                    |
| 4.   | User Information         Øter Information         Øter Informatinformatinfo | Complete the following fields.<br>All fields marked with * are required in order for GHC to complete<br>your request.<br>1. Name [Last,First]*: (this must be the users full legal name<br>including middle initial.)<br>2. User Group*: Select the appropriate group.<br>3. Work Email*:<br>4. Work Phone*:<br>5. User Address*:<br>a. Address*:<br>b. City (or ZIP)*:<br>c. State*:<br>d. Zip*:<br>e. County*:<br>f. Country*:<br>6. Provider Name: list the providers this user works with and<br>click Add.<br>7. Comments*: Please include the following details in this<br>field.<br>a. Credentials<br>b. Gender<br>c. Fax number<br>Note: For New Provider Requests only the following fields are also<br>required. |
|      |                                                                                                    | <ol> <li>NPI #*:</li> <li>License #*:</li> <li>License State*:</li> </ol>                                                                                                    |

|    | 4. Specialty*:                                                      |
|----|---------------------------------------------------------------------|
| 5. | Click Submit.                                                       |
| 6. | From the Manage My Clinic Requests tab you should see that          |
|    | Pending Request.                                                    |
| 7. | GHC-SCW will notify you via an InBasket message when the setup      |
|    | has been completed. At that time, please reset the user's password. |
|    | For instructions, please see <u>below</u> .                         |
| 8. | Please complete the fields on the Welcome Letter and notify the end |
|    | user.                                                               |

# To Request a Change for an Existing User

| Step | Image | Description                                         |
|------|-------|-----------------------------------------------------|
| 1.   |       | Please send an email to the GHC IT Security team at |
|      |       | Security@ghcscw.com detailing your request.         |
|      |       |                                                     |
|      |       | Examples of typical changes                         |
|      |       | • Name                                              |
|      |       | • Role                                              |
|      |       | Change Credentials (CNA to LPN)                     |

# To Deactivate a User

| Step | Image                                                                                                    | Description                                                                                                    |
|------|----------------------------------------------------------------------------------------------------|----------------------------------------------------------------------------------------------------|
| 1.   | Item of the second second s | Click on the My Clinic tab.                                                                                                    |
| 2.   | Utilities         Manage My Clinic           My Clinic         Requests           View User Demographics         P Change User Password           Name ▲         BAKER, MARIBETH H           C         BAKER, MARIBETH H           C         GHCTEST_EPICLINK ADMIN CLIN           C         GHCTEST_EPICLINK ADMIN NON-CLIN           C         GRADE, MATTHEW P           C         JOHNSON, STEVEN J                                                                                                    | Click the radio button to select the appropriate user.                                                                                                  |
| 3.   | Utilities       Manage My Clinic         My Clinic Requests       ✓         Vew User Demographics       ✓         BAKER, MARIBETH H       ✓         BUSS, TREVVER C       ✓         GHCTEST, EPICLINK ADMIN CLIN       ✓         GRADE, MATTHEW P       ✓         JOHNSON, STEVEN J       ✓                                                                                                    | Click Deactivate User.                                                                                                    |
| 4.   | User Deactivation You are about to deactivate this user: EPICLINK, NURSE (MC0002) Comment: Left 2/10/13 Deactivate Cancel                                                                                                    | You will see a confirmation screen. In the comment field, enter the effective date and click Deactivate. (or cancel if you've selected the wrong user.) |

# To Reset a User's Password

| Step | Image                                                                                                    | Description                                                                                         |
|------|----------------------------------------------------------------------------------------------------|----------------------------------------------------------------------------------------------------|
| 1.   | Utilities       Manage My Clinic         My Clinic       Requests         View User Demographics       Change User Password         Name ▲                                                                                                    | Click on the My Clinic tab.                                                                         |
| 2.   | Utilities         Manage My Clinic           My Clinic         Requests           View User Demographics         P Change User Password           Name ▲         BAKER, MARIBETH H           C         BAKER, MARIBETH H           C         GHCTEST, EPICLINK ADMIN CLIN           C         GRADE, MATTHEW P           C         JOHNSON, STEVEN J | Click the radio button to select the appropriate user.                                              |
| 3.   | Utilities       Manage My Clinic         My Clinic       Requests         Wew User Demographics       Change User Passwork         Name ▲       C         BAKER, MARIBETH H       BUSS, TREVVER C         GHCTEST, EPICLINK ADMIN CLIN       C         GRADE, MATTHEW P       C         JOHNSON, STEVEN J                                            | Select Change User Password.                                                                        |
| 4.   | Change Password for User GHCTEST, EPICLINK ADMIN CLIN  O Your password:  O New password:  O Re-enter new:  C Recent M Cancel                                                                                                    | Enter your password.<br>Assign the user a new password and re-enter that password.<br>Click Accept. |

# **Quarterly Site Verification**

| Step | Image | Description |
|------|-------|-------------|
|      |       |             |
|      |       |             |
|      |       |             |

# Welcome Letter

Please provide your end user with the following document along with their login credentials upon account set up. Please be sure to update this document to include information for the end user to reach you for password resets and other questions.

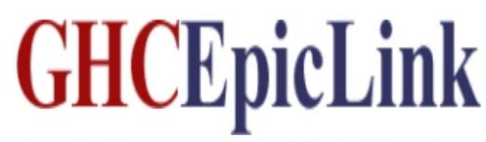

Group Health Cooperative of South Central Wisconsin

Employee Name: User ID: Temporary Password:

#### Welcome to GHCEpicLink:

You are receiving this letter because you requested access to GHC-SCW's electronic medical record. GHC EpicLink provides external healthcare providers access to protected health information (PHI) of GHC-SCW patients who receive care and treatment at your healthcare facility.

#### Website information

GHC EpicLink can be accessed by typing <u>www.ghcscw.com</u> into your Internet browser. Please scroll to the bottom of the page and choose "EpicLink". Or use the link to go directly to the login screen.

https://ghcepiclink.com/EpicLink/common/epic\_login.asp

#### Logging in for the first time:

Passwords are case sensitive. **To maintain patient confidentiality, please do not share this login information with anyone.** After logging in, you will be prompted to select a new, confidential password known only to you. Your password must be eight characters and include a capitol letter and a number. GHC EpicLink passwords will expire every 60 days and after 60 days of non-use. If you forget your password or need your password reset, please contact your Site Coordinator.

Upon initial login to GHC EpicLink you will be required to review and accept a User Agreement that explains your responsibilities while using GHC EpicLink.

#### **Appropriate Access**

The PHI available to you via GHC EpicLink is confidential and we expect that you will access and use it for legitimate work related purposes. Your access is recorded and periodically audited by the GHC-SCW Privacy Officer. The Privacy Officer may ask you to confirm that the access was appropriate. If your name, job title, or work location changes, please notify GHC-SCW immediately so we can update our records.

#### Access to Own or Family Members Medical Record Information

GHC-SCW's policy strictly prohibits users from accessing their own medical record information or those of your family members. This policy may differ from that of your own organizational policy.

GHC MyChart will allow you to access your own medical record information for services received at GHC-SCW. Please contact the Health Information Department for questions on GHC MyChart or just sign up online by visiting our website at <u>www.ghcscw.com</u>. You can also request copies of your own medical record information through GHC MyChart or calling the Health Information Department at 441-3500.

#### Help

Please contact your Site Coordinator with any questions. They also know how to reach GHC if you have questions they cannot answer.